1. В списке сообщений дважды щелкните по письму, чтобы посмотреть его полностью. В меню выберите «Файл» → «Сведения» → «Свойства».

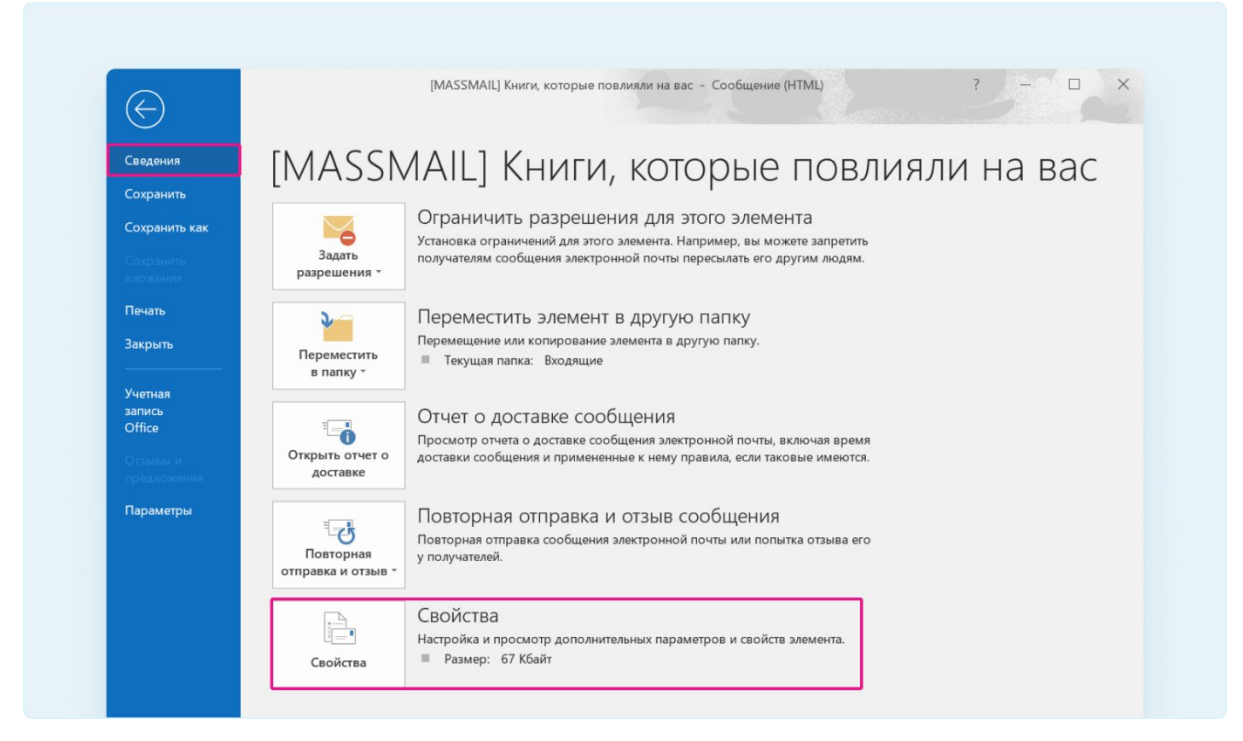

**2.** Откроется модальное окно. В поле «Заголовки Интернета» выделите и скопируйте текст.

**3.** Откройте текстовый редактор, например «Блокнот». Вставьте скопированный текст в редактор. Нажмите «Файл» → «Сохранить как».

| 😪 🗙 🔚<br>💫 - Удалить Архивирс<br>Удалить                 | овать Стветить всем<br>С Ответить всем<br>С Переслать<br>Ответить                                                                                                    | А/В тесты важн<br>Руководителю<br>Сообщение гру С<br>Быстрые действия Го Переме                                                                                                    | естить 🔐 т 😪 Поме<br>Выбра<br>Эт 🕨 К испо | 4. Вставът<br>атък<br>5. Сохрани<br>теги 5 Ред                                                                                                    | е текст Ctrl+V<br>ите файл<br>актирование Речь                                                   | Масштаб                                                                   |  |  |
|----------------------------------------------------------|----------------------------------------------------------------------------------------------------|----------------------------------------------------------------------------------------------------|-------------------------------------------|----------------------------------------------------------------------------------------------------|--------------------------------------------------------------------------------------------------|---------------------------------------------------------------------------|--|--|
| Свойства<br>Параметры<br>Важность Оби                    | Безопасно                                                                                                    | сть<br>Шифровать содержимое сообщения и в                                                                                                    | кложения                                  | *Новый текстовый до<br>Файл Правка Формат Е<br>Создать<br>Напаз окио                                                                                                    | кумент – Блокнот –<br>Вид Справка<br>СТRL+N                                                      | (94.124.20<br>P Server                                                    |  |  |
| Пометка Об                                               | провать                                                                                                    | Добавить цифровую подпись к исходяц<br>Запрашивать уведомление S/MIME                                                                                                    | цему сообщению<br>для этого сообщения с   | Открыть<br>Открыть<br>Сохранить<br>Сохранить как                                                                                                    | CTRL+SHIFT+N<br>CTRL+S<br>CTRL+SHIFT+S                                                           | GCM_SHA384<br>27 +0300<br>(94.124.20<br>P Server (                        |  |  |
| Параметры отслеживания<br>Уведомить о д<br>Уведомить о г | оставке этого сообщения<br>прочтении сообщения                                                                                                    |                                                                                                    |                                           | Параметры страницы<br>Печать<br>Выход                                                                                                    | CTRL+P                                                                                           | GCM_SHA384<br>208.7.58)<br>P Server i                                     |  |  |
| Стправлять ответ<br>Срок действия                        | ви Библиотека Alpina D<br>в истекает 1. Выд                                                                                                    | <sup>igital</sup><br>елите текст Ctrl+A                                                                                                    |                                           | <pre>Transport; Wed, 19 Mar 2025 11:04:27 +0300<br/>Received: from ksmg1msk.pyn.ru (localhost [1<br/>by ksmg1msk.pyn.ru (Postfix) with ES<br/>for <ev.rusanova@hh.ru>; Wed, 19 Mar</ev.rusanova@hh.ru></pre>                                                                                                    |                                                                                                  |                                                                           |  |  |
| Контакты<br>Кате <u>г</u> ории 👻                         | 4. Ског                                                                                                    | ируйте текст Ctrl+C                                                                                                    |                                           | Received: from mx3<br>by ksmg1ms<br>for <ev.ru<br>Received: from mx3</ev.ru<br>                                                                                                    | <pre>.hh.ru (mx3.hh.r<br/>k.pyn.ru (Postfi<br/>sanova@hh.ru&gt;; W<br/>.hh.ru (localhos</pre>    | u [94.124.2<br>x) with ESM<br>Wed, 19 Mar<br>t [127.0.0.                  |  |  |
| Заголовки Интернета                                      | Received: from exchange2msk.pyn<br>(94.124.205.97) with Microsoft SN<br>cipher=TLS_ECDHE_RSA_WITH_AI<br>Transport Wed, 19 Mar 2025 11:0<br>Received: from exchange2msk.pyn<br>(94.124.205.97) with Microsoft with Microsoft<br>cipher=TLS_ECDHE_RSA_WITH AI | ru (94.124.205.97) by exchange2msk.pyn.r<br>ITP Server (version=TLS1_2,<br>is_256_GCM_SHA384) id 15.2.1544.14 via<br>427 + 0300<br>ru (94.124.205.97) by exchange2msk.pyn.r<br>ITP Server (version=TLS1_2,<br>is_256_GCM_SHA384) id 15.2.1544.14: We | u<br>Mailbox<br>u<br>ed. 19 Mar           | by mx3.hh.<br>for <ev.ru<br>Received: from mx3<br/>by mx3.hh.<br/>for <ev.ru< td=""><td>ru (Postfix) wit<br/>sanova@hh.ru&gt;; W<br/>.hh.ru (mx3.hh.r<br/>ru (Postfix) wit<br/>sanova@hh.ru&gt;; W</td><td>th ESMTP id<br/>led, 19 Mar<br/>tu [94.124.2<br/>th ESMTPS id<br/>led, 19 Mar</td></ev.ru<></ev.ru<br> | ru (Postfix) wit<br>sanova@hh.ru>; W<br>.hh.ru (mx3.hh.r<br>ru (Postfix) wit<br>sanova@hh.ru>; W | th ESMTP id<br>led, 19 Mar<br>tu [94.124.2<br>th ESMTPS id<br>led, 19 Mar |  |  |

4. В поле «Тип файла» укажите «Все файлы», в поле «Имя файла» введите название файла и **добавьте расширение .eml** (например, outlook.eml). Нажмите «Сохранить».

| V / / Millionep /           | документы 🦻                    |           | * 0              | поиск в. документы |      |
|-----------------------------|--------------------------------|-----------|------------------|--------------------|------|
| Упорядочить • Новая папка   |                                |           |                  |                    | - (  |
|                             | ^ //MR                         | Состояние | Дата изменения   | Тип                | Разм |
| Рабочий стол                | Lightshot                      |           | 21.09.2022 17:00 | Папка с файлами    |      |
| OneDrive - HeadHunter       | PowerShell                     | C         | 08.11.2024 12:51 | Папка с файлами    |      |
|                             | Zoom                           |           | 06.05.2024 13:59 | Папка с файлами    |      |
| OneDrive - Personal         | 🣜 Записные книжки OneNote      | C         | 17.03.2025 9:02  | Папка с файлами    |      |
| 🍤 Этот компьютер            | 📕 Настраиваемые шаблоны Office |           | 13.09.2022 9:41  | Папка с файлами    |      |
| 🚟 Видео                     |                                |           |                  |                    |      |
| 🕅 Документы                 |                                |           |                  |                    |      |
| 👆 Загрузки                  |                                |           |                  |                    |      |
| 📰 Изображения               |                                |           |                  |                    |      |
| 👃 Музыка                    |                                |           |                  |                    |      |
| 🗊 Объемные объекты          |                                |           |                  |                    |      |
| Рабочий стол                |                                |           |                  |                    |      |
| 🛃 Локальный диск (С:)       |                                |           |                  |                    |      |
| Documents (\\docs1msk) (N:) |                                |           |                  |                    |      |
|                             |                                |           |                  |                    |      |
| 👽 Сеть                      |                                |           |                  |                    |      |
|                             | ~ <                            |           |                  |                    |      |
| Имя файла: outlook.eml      |                                |           |                  |                    |      |
| Тип файла: Все файлы        |                                |           |                  |                    | 1    |
| Текстовые документы (       | *.txt)                         |           |                  |                    |      |
| Все файлы                   |                                |           |                  |                    |      |